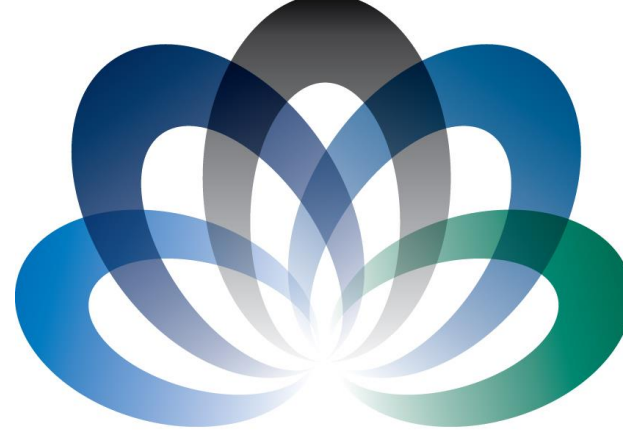

# **ARCHIE**-WeSt

Academic and Research Computer Hosting Industry and Enterprise in the West of Scotland

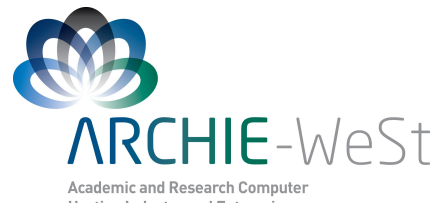

Academic and Research Computer Hosting Industry and Enterprise in the West of Scotland

# Introduction to Linux

#### Dr Karina Kubiak - Ossowska High Performance Computing Support Team Department of Physics

e-mail: karina.kubiak@strath.ac.uk

## Unix / Linux OS

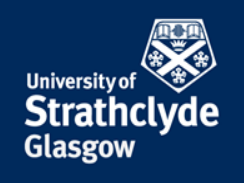

**OS** – operating system, a suite of programs which make the computer work

**Unix** – an operating system developed in 1960s, constant development. Unix has also a graphical user interface (**GUI**) similar to Microsoft Windows, however GUI is not always enough to operate smoothly and run jobs in particular.

Linux – a version of Unix (other versions: Mac OS, Sun Solaris)

Linux – free and opensource operating system released in 1991 by Linus Torvalds. More than 90% of today's 500 fastest supercomputers run some variant of Linux. Very stable DOS-like environment with GUI.

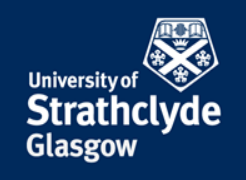

### Unix / Linux OS

**Shell** – command line interpreter

**Filename Completion** – press the [Tab] key to complete the filename (or command name).

**[up arrow]** – press the **[up arrow]** key to see the previous commands

history –prints on the screen all previous commands

**mouse** – highlight a part of the text and press the middle mouse button to place the text at the current cursor position

#### **Useful links:**

http://www.ee.surrey.ac.uk/Teachnig/Unix/inix8.html

http://linuxfordummies.org/8-free-linux-manualspdf-format/

## The Shell

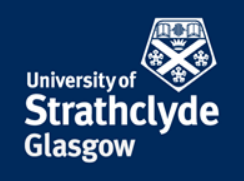

In UNIX/Linux, the program that interprets commands that are typed in the terminal window is referred to as a "shell"

User accounts on the HPC machine use bash by default

The bash environment can be configured via two files:

- ~/.bashrc (used to execute commands upon login)
- ~/.bash\_profile (can be used to set environment variables)

#### The User

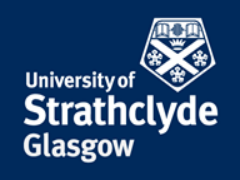

**whoami** - answers on question who am I?

**pwd** - lists the present working directory

Useful when one navigates on a few machines simultaneously or uses a few usernames or has many terminals open

## **Useful Hints**

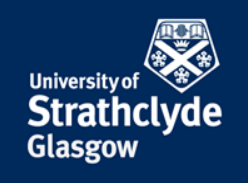

- It is better to not use space in the files or directory names. Other "forbidden" characters: ^, ;, :, \$, @, <, >, =, +, ,, %, \*, ?, !,`
- Usually the text after the dot in the filename is still part of the filename, not the extension. You can have as many . In the file name as you want. Exemptions: .tar, .gz, .tgz
- If you open the text file under Windows, using for example notepad, it will automatically add ^M at the end of each line. Those characters are not visible for you under Windows, and sometimes under Linux (depends what Linux text editor you use). Nevertheless, it can be a reason why jour job does nor run. To convert use:

dos2unix (Windows -> Linux fromat) or

unix2dos (Linux -> Windows)

# Listing Files & Directories

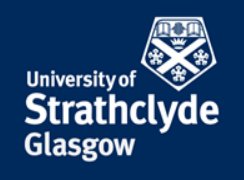

#### **1s** – lists the contents of a directory

- **1s** lists current directory
- **ls** ~ lists home directory
- ls /lustre/strath/physics/cwb089102

Variants:

- ls -a lists hidden files and folders
- **ls** -1 long listing (**ll** on ARCHIE-WeSt)
- 11 -t long listing, files sorted by time
- **11** -tr as above, reversed order

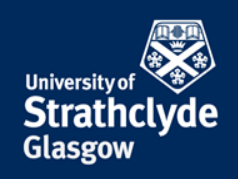

#### ls -a

| \$ ls -a                                               |                                                              |        |
|--------------------------------------------------------|--------------------------------------------------------------|--------|
| bash_history .bash_profi                               | le bin job-scripts .nedit                                    | .zshrc |
| Refers to parent directory                             | hidden file or folder                                        |        |
| ls -1                                                  |                                                              |        |
| \$ ls -1                                               |                                                              |        |
| -rw-rr 1 acs03114 user 5<br>drwxr-xr-x 3 acs03114 user | 524288000 Jan 28 15:01 bigfile.500M<br>4096 Aug 17 2010 data |        |
| permissions user group                                 | size date&time name                                          |        |
| d - directory                                          |                                                              |        |
| Permissions order: use                                 | ergroupothers                                                |        |

**Hint:** File size shown by **ls -l** (or **ll**) is a real size of the file. The size of directory is only the size of information about it's name and location and the size of it's subdirectories.

# **Changing Directories**

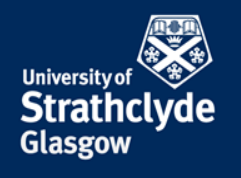

Home Directory – the 'default' directory (folder) for a user's account

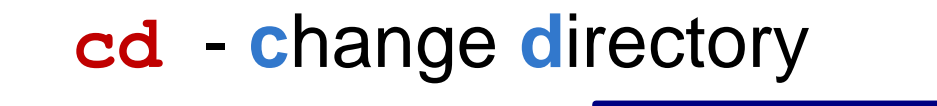

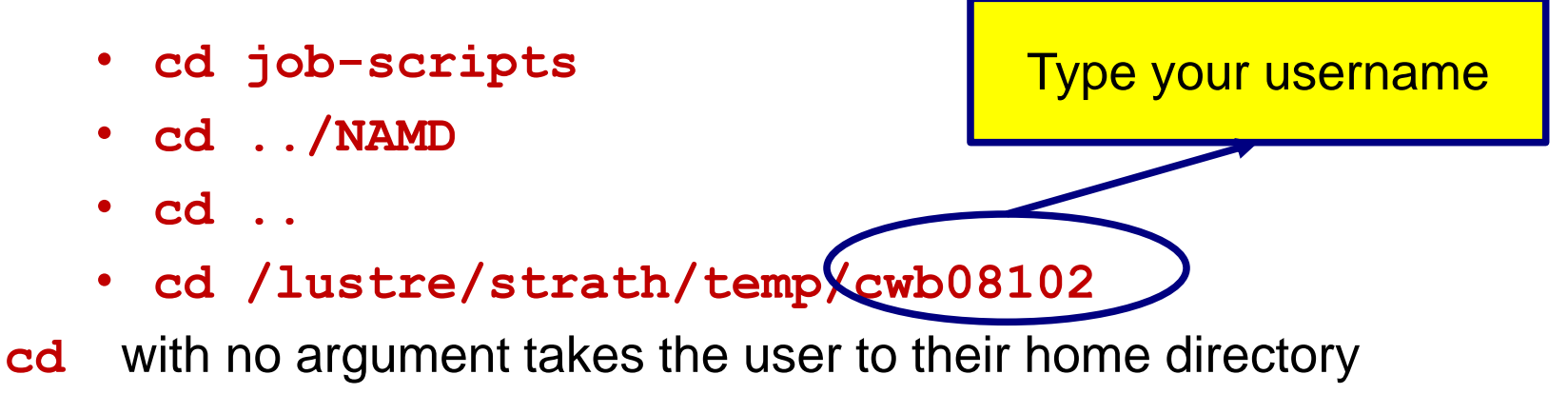

Also, ~ represents the home directory, e.g.

- cd ~
- cd ~/job-scripts

## . (parent directory

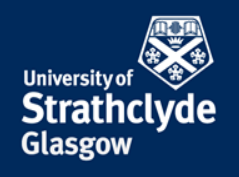

- cd ... changes to the parent directory
- cd .../... goes up two directory levels
- **cd** .../../job-scripts displayed below

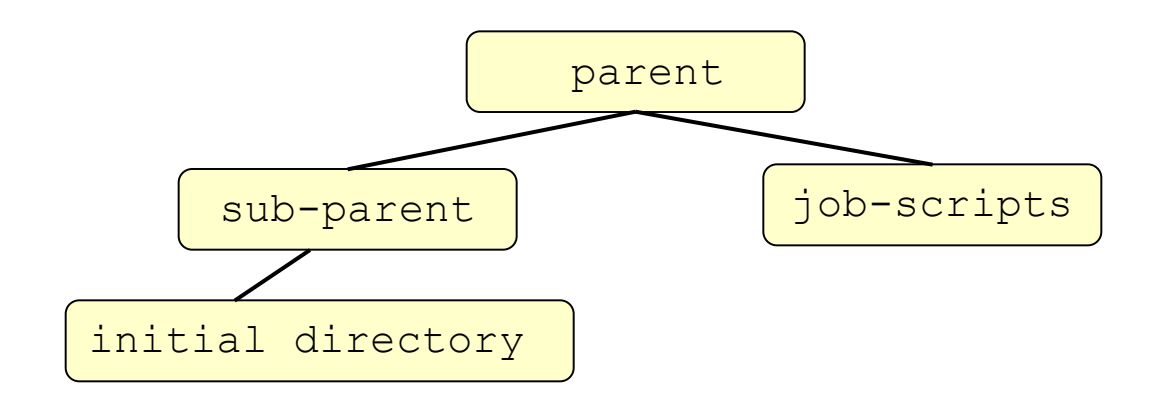

# Creating & deleting directories/files

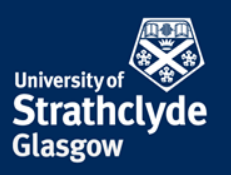

#### mkdir - make directory

rmdir dir\_name1 - deletes and empty directory (remove directory)

**rm** *file1* - removes (deletes) a file *file1* 

**rm** *file1 file2 file3* - removes a list of files

### **Deleting directories/files**

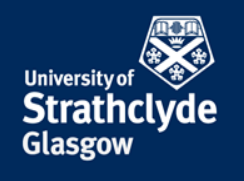

**rm file\*** : achieves the same as the previous command **\*** is a "wildcard". The shell 'expands' the wildcard and returns all filenames beginning with '**file**', ? Replaces one character

**rm** -**rf** *dir1* : deletes a directory *dir1* and all of its contents

**-f** : ask no questions!

# Copying files & directories

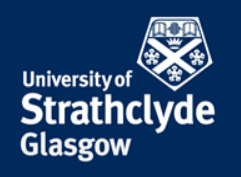

#### **cp** – **cop**y a file or directory

#### **cp** *file1 file2* - creates a copy of *file1* and calls it *file2*

#### **cp** -**r** *dir1 dir2* - creates a copy of *dir1* with all of its contents

#### cp -p /lustre/strath/physics/cwb08102/file1 .

copies *file1* from another directory to the current directory (denoted by . )

**-p** preserves time stamp

## Moving files and directories

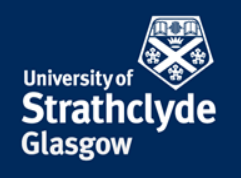

#### **mv** - move a file or directory

- **mv file1 file2** renames file1
- **mv file1** .. moves *file1* to the parent directory
- **mv file1** ~ moves *file1* to the home directory
- **mv** *dir1 dir2* renames *dir1* (-**r** not necessary)
- mv dir1 ~
- mv dir1 /lustre/strath/physics/cwb08102

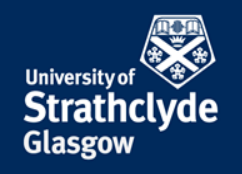

# Viewing files in the terminal

To quickly view the contents of text files

more file1

- spacebar advances through file
- **b** for going backwards
- **q** to quit
- / to search for a term

head file1 - views the first 10 lines of the file1

tail *file1* - views the last 10 lines of the *file1* 

# Viewing running processes

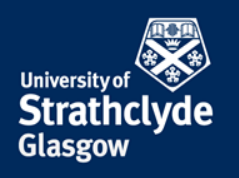

| top                                                | - shows the processes (programs) running on the computer                            |  |  |
|----------------------------------------------------|-------------------------------------------------------------------------------------|--|--|
|                                                    | <ul> <li>press <b>spacebar</b> to update</li> <li>press <b>q</b> to quit</li> </ul> |  |  |
| ps                                                 | <ul> <li>produces a static list of your running processes</li> </ul>                |  |  |
| ps -f                                              | - produces a "long" listing                                                         |  |  |
| ps -ef                                             | - lists all running processes (long format)                                         |  |  |
| kill -9                                            | process_id - kills the specified process                                            |  |  |
| It is not possible to kill complexity also process |                                                                                     |  |  |

It is not possible to kill somebody's else process

## Searching a File

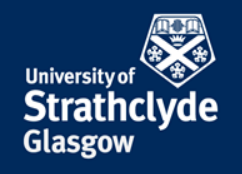

#### grep

#### grep error output.txt

find instances of error in *output.txt* 

#### grep error output.txt > errors.txt

find instances of error in output.txt and creates a new file

**grep** -i error output.txt - case insensitive search

## Access rights on files....

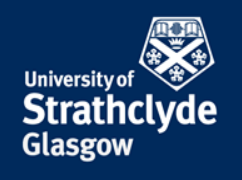

- **r** (or -) indicates read permission (or otherwise)
- w (or -) indicates write permission (or otherwise)
- **x** (or -) indicates write permission (or otherwise) and directories
- **r** allows user to list files in the directory
- users may delete files from the directory (or move into it)
- **x** the right to access files in the directory

-rwxrwxrwx - a file that everybody can read, write and execute (+delete)

-rw----- - a file that only the user (owner) can read and write

# Changing a file mode

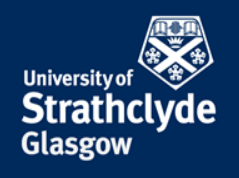

#### **chmod** – **ch**anges a file **mod**e.

| u | - user  | r     | - read                                             |
|---|---------|-------|----------------------------------------------------|
| g | - group | W     | <ul> <li>write (and delete)</li> </ul>             |
| 0 | - other | x     | <ul> <li>execute (and access directory)</li> </ul> |
| a | - all   | + (-) | - add (take away) permission                       |

| chmod | go-rwx | file1 | - removes read, write and execute permissions |
|-------|--------|-------|-----------------------------------------------|
|       |        |       | on the file1 for the group and others         |

**chmod a+rw** *file1* - gives read and write permission on *file1* to all

Only the owner can change the permission to the file

#### Quota

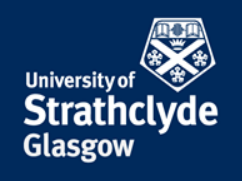

All users are allocated a certain amount of disk space

- **quota** -v checks the current quota and how much has been used (on home directory)
- **df** prints on the screen how much space is left
- du displays sizes of all files
- **du -s\*** displays only a summary for all files and directories
- df -kh how much space is left in kB, what % is used, what % is available

#### File compression

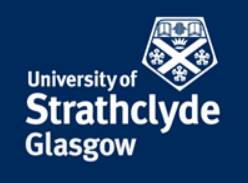

- **gzip** *file1.txt* will compress *file1.txt* to *file1.txt.gz*
- gunzip file1.txt.gz will uncompress file1.txt.gz to file1.txt
- zcat file1.txt.gz reads gzipped files

Only text files can be compressed.

## File information

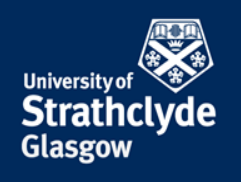

| file <i>file1</i> | - gives information about the type of the data in |  |  |
|-------------------|---------------------------------------------------|--|--|
|                   | file1 (ASCII, pictures, compressed data)          |  |  |

**file \*** - information about all files in the directory

diff file1 file2 - shows the difference between files 1 and 2

**find** .-name "\*.txt" -print - finds in current directory (.) and all subdirectories files with the extension .txt & prints (on the screen)

**find** .-size +1M -ls - will find all files bigger than 1Mb and display results as a short listing

## History

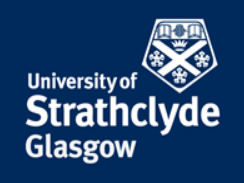

#### history - shows command history list

### Help – man pages

**man grep** : help about **grep** command.

#### **Text Editors**

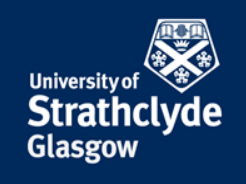

There are various text editors, like joe, vi, nano, pico etc. and also notepad-like editors like kwrite or gedit (it depend on the OS version). vi editor (newer version is vim) is always installed.

#### gedit Editor

- **gedit** *file1.txt* creates *file1.txt* and opens notepad-like window
- **gedit** *file1.txt* & works as above and keep the terminal active

gedit can be open also from Applications Menu.